# Informativo de Novidades Thomson Reuters®

Novas ferramentas de consulta e ajustes nas funcionalidades de busca, exportação e envio de documentos

Janeiro - 2020

1 - Informativo de Novidades - Janeiro 2020

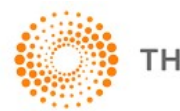

HOMSON REUTERS

# Tabela de Conteúdo

| NOVIDADES4                                                                         |
|------------------------------------------------------------------------------------|
| FERRAMENTA FOLHA DE PAGAMENTO -<br>RUBRICAS E INCIDÊNCIAS - (E-SOCIAL)4            |
| DESCRIÇÃO 4                                                                        |
| TELA INICIAL                                                                       |
| BUSCA 5                                                                            |
| RUBRICA INEXISTENTE 8                                                              |
| FERRAMENTA RETENÇÕES8                                                              |
| DESCRIÇÃO 8                                                                        |
| TELA INICIAL                                                                       |
| BUSCA POR SERVIÇO9                                                                 |
| BUSCA POR ITEM LC 116       10         2 – Informativo de Novidades – Janeiro 2020 |

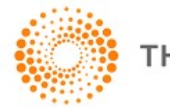

| BUSCA POR DESCRIÇÃO DO SERVIÇO | 11   |
|--------------------------------|------|
| ÓRGÃO PÚBLICO FEDERAL          | . 13 |
| SERVIÇO/ATIVIDADE INEXISTENTE  | . 15 |
| GERAR PDF                      | . 15 |

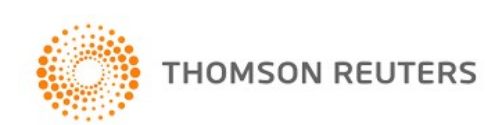

# **Novidades**

Foram implementados ajustes na busca por data, bem como na reformulação de busca já realizada para um resultado mais assertivo, e também na exportação e envio de documentos.

Foram também disponibilizadas duas novas ferramentas para consulta:

- Folha de Pagamento Rubricas e Incidências (e-Social)
- Retenções

# Ferramenta Folha de Pagamento - Rubricas e Incidências - (e-Social)

## Descrição

Está disponível no Checkpoint a nova ferramenta Folha de Pagamento – Rubricas e Incidências.

Uma ferramenta de consulta, que apresenta informações sobre as rubricas previstas na tabela de rubricas do e-Social, bem como as respectivas incidências de INSS, IR e FGTS e eventuais penalidades por não cumprimento das disposições correspondentes.

#### Acessando a ferramenta

Para acessar a ferramenta, você deve se logar no Checkpoint e clicar na aba Ferramentas.

No quadro Ferramentas de Consulta (lateral esquerda da tela) está o link da ferramenta "Folha de Pagamento - Rubricas e Incidências - (e-Social)":

## Imagem

| PÁGINA PRINCIPAL PESQUISAS NOVIDADES FERRAMENTAS                                                                                                    |               |
|----------------------------------------------------------------------------------------------------|---------------|
| 企                                                                                                    |               |
| Tabelas Inteligentes Tabelas Inteligentes:                                                                                                    |               |
| Incentivos Fiscais Incentivos fiscais:                                                                                                    |               |
| -CUB - Custo Unitário Básico<br>E Agenda de Vencimentos Tabela dinâmica que exibe informações sobre programas de incentivo fiscal no âmbito federal (IRPJ) e em todos os Estados brasileiros (ICMS), p<br>o filtro por setor de atividade. | ossibilitando |
| - Vencimento CUB – Custo Unitário Básico:                                                                                                    |               |
| - Obrigação Acessóna/Declarações/Demonstrativos Tabela dinâmica relacionada ao setor de Construção Civil, que possibilita filtrar o conteúdo pelo Estado de interesse.                                                                     |               |
| Obrigação trabalhista Agenda de vencimentos:                                                                                                    |               |
| Tabelas dinâmicas que exibem as obrigações fiscais e trabalhistas, bem como os respectivos prazos de cumprimento por vencimento, por tributo obrigação acessória nos âmbitos Federal, Estadual e Municipal.                                | ou por        |
| Ferramentas de Consulta:                                                                                                    |               |
| -Consulta ICMS ST Automotivo Consulta ICMS ST Automotivo:                                                                                                    |               |
| -Consulta ICMS S1 Bebidas Exibe a margem de valor agregado e a fundamentação legal aplicável às operações com autopeças entre os Estados consultados.                                                                                      |               |
| -Mapa ICMS Consulta ICMS ST Bebidas:                                                                                                    |               |
| 🖒 Folha de Pagamento - Rubricas e Incidências - (e- Social) Exibe a margem de valor agregado e a fundamentação legal aplicável às operações com bebidas entre os Estados consultados.                                                      |               |
| Retenções Mapa ICMS:                                                                                                    |               |
| -Código CEST Mapa interativo que exibe a alíquota de ICMS e, quando aplicável, o diferencial de alíquota entre os Estados selecionados.                                                                                                    |               |
| -Tributação do Simples Nacional por CNAE Código CEST:                                                                                                    |               |
| Regime de Tributação por CNAE Exibe sugestões de códigos CEST de acordo com a NCM ou descrição do produto pesquisado.                                                                                                    |               |
| Tributação de IPI/PIS/COFINS por NCM Tributação do Simples Nacional por CNAE:                                                                                                    |               |

4 – Informativo de Novidades – Janeiro 2020

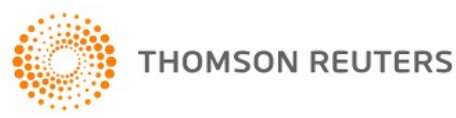

## Tela Inicial

A tela inicial da ferramenta apresenta os campos de busca: Código Rubrica e Descrição Rubrica:

#### Imagem

| Busca |  |
|-------|--|
|       |  |

#### **Busca**

A busca poderá ser realizada pelo código da rubrica ou por descrição, que irá verificar se o termo pesquisado corresponde a uma das rubricas da tabela do e-Social.

Deverá ser utilizado apenas um dos campos de busca por vez.

Ao preencher um dos campos com informações que correspondam a uma rubrica existente na tabela do e-Social e clicar no botão Pesquisar, a ferramenta trará como resultado o código, o nome e a descrição da natureza da referida rubrica e a indicação se há incidência de INSS, FGTS e IR, bem como informações sobre penalidades e a base legal do referido registro. Havendo alguma situação específica sobre a rubrica, será apresentada uma linha de observações com as indicações necessárias para melhor compreensão. Tendo havido também alguma questão levantada em relação à rubrica para a qual exista alguma Solução de Consulta, esta também será apresentada.

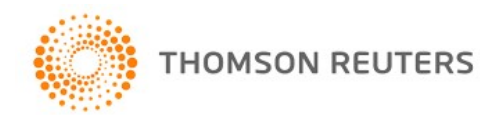

# Folha de Pagamento - Rubricas e Incidências (e-Social)

| Busca<br>Código Rubrio | ca: 1000              | Descrição Rubrica:                                                                                                    |                                                                                                    | Limpar Pesquisar                                                                                                    |
|------------------------|-----------------------|----------------------------------------------------------------------------------------------------|----------------------------------------------------------------------------------------------------|----------------------------------------------------------------------------------------------------|
| Código Rubrica         | Nome Rubrica          |                                                                                                    |                                                                                                    |                                                                                                    |
| 1000                   | Salário, vencimen     | to, soldo ou subsídio.                                                                                                    |                                                                                                    |                                                                                                    |
| Descrição da natu      | ureza da rubrica      |                                                                                                    |                                                                                                    |                                                                                                    |
| Corresponde ao sal     | ário básico contratua | l do empregado contratado de acordo co                                                                                                    | om a CLT e o vencimento mensal do servi                                                                                                    | dor público e do militar.                                                                                                    |
|                        |                       | INSS                                                                                                    | FGTS                                                                                                    | IR                                                                                                    |
| Incidência             |                       | Sim                                                                                                    | Sim                                                                                                    | Sim                                                                                                    |
| Penalidades/Consec     | quências              | Multa de R\$ 2.411,28 a R\$<br>241,126,88 (por não haver<br>penalidade expressa pela legislação<br>previdenciária, será aplicada multa<br>conforme a gravidade da infração)<br>Fundamentação: § 3º do art. 283 do<br>Decreto nº 3.048/1999; art. 9ºda<br>Portaria ME nº 9/2019 | Multa por não computar a parcela na<br>remuneração, para fins de incidência<br>no FGTS : - 10,000 UFIR no mínimo<br>até o máximo de 100,00 UFIR.<br>Considerando que a UFIR está<br>congelada em R\$ 1,0641, a multa por<br>não computar a parcela na<br>remuneração, para | Atraso no recolhimento do IR retido<br>na fonte - multa de 0,33% por dia de<br>atraso, limitada a 20% bem como<br>juros de mora equivalentes à<br>variação da taxa referencial do<br>Sistema Especial de Liquidação e<br>Custódia - SELIC para títulos<br>federais, acumulada |
| Base Legal             |                       | art. 20 e inciso I do art. 28 da Lei nº<br>8.212/1991; inciso I do art. 214, I e<br>§ 3º do art. 283 do Decreto nº<br>3.048/1999; art. 9ºda Portaria ME nº<br>9/2019                                                                                                    | art. 15 e § 2°, inciso IV do art. 23 da<br>Lei n° 8.036/1990; inciso I do art. 9°<br>da Instrução Normativa SIT n°<br>144/2018; Anexo II da Portaria MTE<br>n° 290/1997                                                                                                    | arts. 681 e 685 do Decreto nº<br>9.580/2018 (RIR/2018)                                                                                                    |

Pesquisa realizada em 20/01/2020 às 16:37:37.

Quando a busca for feita por descrição, o termo utilizado será apresentado destacado. Caso a consulta encontre mais de um resultado, será apresentada a lista de rubricas correspondentes e deverá ser selecionado o item que se deseja consultar.

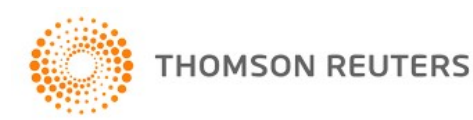

Folha de Pagamento - Rubricas e Incidências (e-Social)

| 3 result          | ados encontrados.                                                                         |                                                                                                    |
|-------------------|-------------------------------------------------------------------------------------------|----------------------------------------------------------------------------------------------------|
| Código<br>Rubrica | Nome Rubrica                                                                              | Descrição da Natureza da Rubrica                                                                                                    |
| 1020              | <mark>Férias – g</mark> ozadas                                                            | Valor correspondente a remuneração a que faz jus na época da concessão das <mark>férias</mark> e o<br>adicional constitucional a que o empregado adquiriu direito, inclusive o adiantamento de<br>férias, quando pagas antecipadamente.                                  |
| 1021              | Férias - abono ou gratificação de férias superior a<br>20 dias e beneficiamento associado | Remuneração a título de abono de <b>férias</b> , desde que excedente a 20 (vinte) dias do salário<br>(art. 144 da CLT) e concedido em virtude de cláusula contratual, do regulamento da<br>empresa, de convenção ou acordo coletivo, comopor exemplo, o art. 144 da CLT. |
| .022              | Férias - abono ou gratificação de férias não<br>excedente a 20 dias                       | Remuneração a título de abono de <mark>férias,</mark> desde que não excedente a 20 (vinte) dias do<br>salário e concedido em virtude de cláusula contratual, do regulamento da empresa, de<br>convenção ou acordo coletivo, como por exemplo o art. 144 da CLT.          |
| .023              | Férias - abono pecuniário                                                                 | Valor correspondente a conversão em dinheiro de 1/3 dos dias de <mark>férias a</mark> que o<br>trabalhador adquiriu direito, inclusive o adicional constitucional.                                                                                                    |
| .024              | Férias - o dobro na vigência do contrato                                                  | Valor correspondente a remuneração a que faz jus na época da concessão das férias,<br>concedidas após o prazo de concessão, inclusive o adicional constitucional.                                                                                                    |
| 623               | Ressarcimento de provisão                                                                 | Ressarcimento de desconto efetuado em recibos de <mark>férias</mark> relativo a provisão de<br>contribuição previdenciária e IRRF                                                                                                    |
| i004              | <mark>Férias -</mark> o dobro na rescisão                                                 | Valor correspondente a remuneração a que faz jus a época da rescisão contratual,<br>correspondente a <mark>férias</mark> não concedidas no prazo legal, inclusive o adicional constitucional.                                                                            |
| 006               | Férias proporcionais                                                                      | Valor correspondente a 1/12 avos da remuneração a que faz jus a época da rescisão<br>contratual, fração superior a 14 dias por mês de trabalho e a projeção do aviso-prévio<br>indenizado, inclusive o adicional constitucional                                          |
| 007               | Férias vencidas na rescisão                                                               | Valor correspondente a remuneração a que faz jus a época da rescisão contratual,<br>correspondente a férias vencidas, mas dentro do prazo concessivo, inclusive o adicional<br>constitucional.                                                                           |
| 205               | Provisão de contribuição previdenciária e IRRF                                            | Desconto efetuado em recibos de <mark>férias:</mark> relativo a provisão de contribuição previdenciária e<br>IRRF                                                                                                    |
| 213               | Pensão alimentícia                                                                        | Desconto correspondente a pensão alimentícia sobre o salário mensal, 13º salário, PLR e<br>férias.                                                                                                    |
| 221               | Desconto de <mark>férias</mark>                                                           | Valor correspondente a remuneração (dias) de <mark>férias</mark> do mês corrente pago no mês<br>anterior ou adiantamento de <mark>férias.</mark>                                                                                                    |
| 9226              | Desconto de <mark>férias -</mark> abono                                                   | Desconto correspondente ao abono de <mark>férias</mark> pago no mês anterior ou adiantamento de.<br>Térias                                                                                                    |

No exemplo, foi selecionada a rubrica 6006.

#### Imagem

# Folha de Pagamento - Rubricas e Incidências (e-Social)

| Busca<br>Código Rubrica                                              | : 6006                                                       | Descrição Rubrica:                                                        |                                              | Limpar Pesquisar                      |
|----------------------------------------------------------------------|--------------------------------------------------------------|---------------------------------------------------------------------------|----------------------------------------------|---------------------------------------|
| Código Rubrica                                                       | Nome Rubric                                                  | a                                                                         |                                              |                                       |
| 6006                                                                 | Férias propor                                                | cionais                                                                   |                                              |                                       |
| Descrição da nature<br>Valor correspondente<br>aviso-prévio indeniza | <b>eza da rubrica</b><br>a 1/12 avos da<br>do, inclusive o a | )<br>remuneração a que faz jus a época da res<br>idicional constitucional | scisão contratual, fração superior a 14 dia: | s por mês de trabalho e a projeção do |
|                                                                      |                                                              | INSS                                                                      | FGTS                                         | IR                                    |
| Incidência                                                           |                                                              | Não                                                                       | Não                                          | Não                                   |
| Base Legal                                                           |                                                              | § 6º do art. 15 da Lei nº 8.036/1990                                      | § 6° do art. 15 da Lei nº 8.036/1990         | § 6° do art. 15 da Lei nº 8.036/1990  |

Pesquisa realizada em 20/01/2020 às 16:35:25.

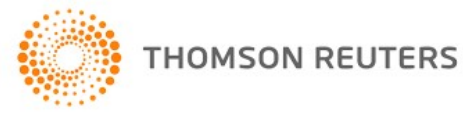

<sup>7 –</sup> Informativo de Novidades – Janeiro 2020

#### **Rubrica inexistente**

Quando inserido um código rubrica que não conste na Tabela do e-Social ou um termo que não corresponda ao nome ou à descrição da rubrica, a ferramenta retornará a mensagem "Nenhum Código Rubrica foi encontrado!"

#### Imagem

Folha de Pagamento - Rubricas e Incidências (e-Social)

| lusca           |      |                                |          |           |
|-----------------|------|--------------------------------|----------|-----------|
| Código Rubrica: | 5050 | Descrição Rubrica:             | Limpar   | Pesquisar |
|                 |      |                                |          |           |
|                 |      | Nenhum Código Rubrica foi enco | ontrado! |           |

# Ferramenta Retenções

#### Descrição

Está disponível também a Ferramenta Retenções.

Uma ferramenta de consulta, que apresenta informações relativas à retenção dos tributos federais (IR, CSLL, PIS, COFINS e INSS), na contratação de serviços e nas contratações feitas por órgão público federal.

#### Acessando a ferramenta

Para acessar a ferramenta, você deve se logar no Checkpoint e clicar na aba Ferramentas.

No quadro Ferramentas de Consulta (lateral esquerda da tela) está o link da ferramenta "Retenções":

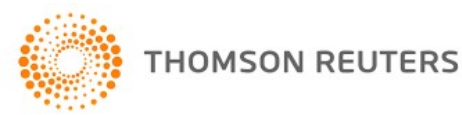

| THOMSON REUTERS<br>CHECKPOINT                               |                                                                                                    | PREFERÊNCIAS<br>MEUS DOCUMENTOS<br>ALERTAS<br>SISTEMA DE TAREFAS<br>ISS TOTAL | AJUDA<br>COMEXIDATA<br>PRIMEIRA HORA<br>BIBLIOTECA E-LEARNING<br>DECISÕES | IR À REVISTA DOS TRIBUNAIS ONLINE<br>IR AO CHECKPOINT WORLD<br>IR AO CHECKPOINT USA<br>SAIR |
|-------------------------------------------------------------|----------------------------------------------------------------------------------------------------|-------------------------------------------------------------------------------|---------------------------------------------------------------------------|---------------------------------------------------------------------------------------------|
| PÁGINA PRINCIPAL PESQUISAS NOVIDADES FE                     | RRAMENTAS                                                                                                    |                                                                               |                                                                           |                                                                                             |
|                                                             | <u></u>                                                                                                    |                                                                               |                                                                           |                                                                                             |
| Tabelas Inteligentes -                                      | Tabelas Inteligentes:                                                                                                    |                                                                               |                                                                           |                                                                                             |
| -Incentivos Fiscais                                         | Incentivos fiscais:                                                                                                    |                                                                               |                                                                           |                                                                                             |
| CUB – Custo Unitário Básico                                 | Tabela dinâmica que exibe informações sobre programas de incentivo fiscal no âmbito<br>o filtro por setor de atividade.                               | o federal (IRPJ) e em                                                         | todos os Estados bras                                                     | sileiros (ICMS), possibilitando                                                             |
| Vencimento                                                  | CUB – Custo Unitário Básico:                                                                                                    |                                                                               |                                                                           |                                                                                             |
| Obrigação Acessória/Declarações/Demonstrativos              | Tabela dinâmica relacionada ao setor de Construção Civil, que possibilita filtrar o cont                                                              | eúdo pelo Estado de                                                           | interesse.                                                                |                                                                                             |
| Obrigação trabalhista                                       | Agenda de vencimentos:                                                                                                    |                                                                               |                                                                           |                                                                                             |
| Ferramentas de Consulta                                     | Tabelas dinâmicas que exibem as obrigações fiscais e trabalhistas, bem como os resp<br>obrigação acessória nos âmbitos Federal, Estadual e Municipal. | ectivos prazos de cur                                                         | nprimento por vencim                                                      | ento, por tributo ou por                                                                    |
|                                                             | Ferramentas de Consulta:                                                                                                    |                                                                               |                                                                           |                                                                                             |
| -Consulta ICMS ST Automotivo                                | Consulta ICMS ST Automotivo:                                                                                                    |                                                                               |                                                                           |                                                                                             |
| -Consulta ICMS ST Bebidas                                   | Exibe a margem de valor agregado e a fundamentação legal aplicável às operações co                                                                    | om autopeças entre c                                                          | os Estados consultados                                                    | 5 <b>.</b>                                                                                  |
| -Mapa ICMS                                                  | Consulta ICMS ST Bebidas:                                                                                                    |                                                                               |                                                                           |                                                                                             |
| Código CEST                                                 | Exibe a margem de valor agregado e a fundamentação legal aplicável às operações co                                                                    | om bebidas entre os l                                                         | Estados consultados.                                                      |                                                                                             |
| -Folha de Pagamento - Rubricas e Incidências - (e-Social)   | Mapa ICMS:                                                                                                    |                                                                               |                                                                           |                                                                                             |
| Retenções                                                   | Mapa interativo que exibe a alíquota de ICMS e, quando aplicável, o diferencial de alío                                                               | quota entre os Estado                                                         | os selecionados.                                                          |                                                                                             |
| <ul> <li>Tributação do Simples Nacional por CNAE</li> </ul> | Código CEST:                                                                                                    |                                                                               |                                                                           |                                                                                             |
| Regime de Tributação por CNAE                               | Exibe sugestões de códigos CEST de acordo com a NCM ou descrição do produto peso                                                                      | quisado.                                                                      |                                                                           |                                                                                             |
| Tributação de IPI/PIS/COFINS por NCM                        | Folha de Pagamento – Rubricas e Incidências (e-Social):                                                                                               |                                                                               |                                                                           |                                                                                             |

# **Tela Inicial**

A tela inicial da ferramenta apresenta para seleção:

- 1) Um combo com opções de Contratante/Tomador: Cooperativa, Órgão Público Federal, PJ de direito privado e Simples Nacional. A seleção padrao desse combo é PJ de direito privado;
- 2) Um combo com opções de Contratado/Prestador/Fornecedor: Cooperativa, PJ de direito privado e Simples Nacional;
- 3) As opções para consultar por Serviços da Lei Complementar 116 ou por CNAE.

#### Imagem

## Retenções

| Contratante/Tomador     | Contratado/Prestador/Forneced | or |  |
|-------------------------|-------------------------------|----|--|
| PJ de direito privado 🔻 | PJ de direito privado         | Ŧ  |  |

#### Busca por serviço

Selecionada a opção Consulta por Serviço – LC 116, serão abertos campos para busca por item da lista da Lei Complementar 116 e por descrição do serviço. No caso de busca por descrição do serviço, abrange somente os termos que constam nas descrições dos itens da lista da Lei Complementar 116.

## Imagem

9 – Informativo de Novidades – Janeiro 2020

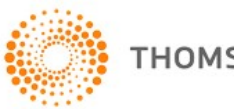

| Contratante/Tomador           |   | Contratado/Prestador/Fornece | dor |  |
|-------------------------------|---|------------------------------|-----|--|
| PJ de direito privado         | × | PJ de direito privado        | ¥   |  |
| Consulta por Serviço - LC 116 | i | Consulta por CNAE            |     |  |

Nota: A pesquisa por descrição abrange somente os termos que constam nos itens da lista da LC 116/2003.

#### **Busca por Item LC 116**

Na busca por item, a ferramenta trará como resultado, um quadro com:

- 1) Com os parâmetros utilizados na busca;
- 2) A descrição do item consultado;
- A informação se o serviço está sujeito ou não à retenção na fonte dos tributos federais (IR, CSLL, PIS, COFINS e INSS);
- 4) Havendo retenção, informações sobre: o fato gerador, alíquota, código de recolhimento, guia de recolhimento, prazo de recolhimento e base lega;
- 5) Informações adicionais sobre alíquota e recolhimento.

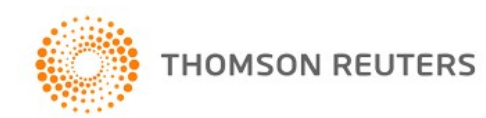

| Contratante/Tomador                                                                                         | Contratado/Prestador,                                                                | /Fornecedor                                                                                     |                                                                            |  |  |  |
|----------------------------------------------------------------------------------------------------|--------------------------------------------------------------------------------------|-------------------------------------------------------------------------------------------------|----------------------------------------------------------------------------|--|--|--|
| PJ de direito privado                                                                                       | PJ de direito privado                                                                | T.                                                                                              |                                                                            |  |  |  |
| Consulta por Serviço - LC 116                                                                               | Consulta por CNA                                                                     | E                                                                                               |                                                                            |  |  |  |
| Item LC 116: 1.01 E                                                                                         | Descrição do Serviço:                                                                |                                                                                                 | Limpar Pesquisar                                                           |  |  |  |
| ontratante/Tomador<br>ontratado/Prestador/Fornecedor                                                        | PJ de direito privado<br>PJ de direito privado                                       |                                                                                                 |                                                                            |  |  |  |
| item LC 116                                                                                                 | Descrição do serviço                                                                 |                                                                                                 |                                                                            |  |  |  |
|                                                                                                    | Serviços de informática e congêneres                                                 | Serviços de informática e congêneres.                                                           |                                                                            |  |  |  |
| 1.01                                                                                                    | Análise e desenvolvimento de sistema                                                 | IS.                                                                                             |                                                                            |  |  |  |
|                                                                                                    |                                                                                      |                                                                                                 |                                                                            |  |  |  |
| ributos                                                                                                    | IR                                                                                   | CSRF (PIS, COFINS e CSLL)                                                                       | INSS                                                                       |  |  |  |
| ributos<br>Retenção na fonte                                                                                | IR<br>Sim                                                                            | CSRF (PIS, COFINS e CSLL)<br>Sim                                                                | INSS<br>Não                                                                |  |  |  |
| ributos<br>Letenção na fonte<br>ato Gerador                                                                 | IR<br>Sim<br>Pagamento ou crédito, o que ocorrer<br>primeiro                         | CSRF (PIS, COFINS e CSLL)<br>Sim<br>Pagamento da prestação de serviços                          | N/A                                                                        |  |  |  |
| ributos<br>Letenção na fonte<br>Fato Gerador<br>Júquota                                                     | IR<br>Sim<br>Pagamento ou crédito, o que ocorrer<br>primeiro<br>1,5%                 | CSRF (PIS, COFINS e CSLL)<br>Sim<br>Pagamento da prestação de serviços<br>4,65%                 | INSS           Não           N/A                                           |  |  |  |
| iributos<br>Letenção na fonte<br>fato Gerador<br>Viguota<br>Sódigo de recolhimento                          | IR<br>Sim<br>Pagamento ou crédito, o que ocorrer<br>primeiro<br>1,5%<br>1708         | CSRF (PIS, COFINS e CSLL)<br>Sim<br>Pagamento da prestação de serviços<br>4,65%<br>5952         | INSS           Não           N/A           N/A           N/A               |  |  |  |
| Tributos<br>Retenção na fonte<br>Fato Gerador<br>Alíquota<br>Código de recolhimento<br>Suia de recolhimento | IR<br>Sim<br>Pagamento ou crédito, o que ocorrer<br>primeiro<br>1,5%<br>1708<br>DARF | CSRF (PIS, COFINS e CSLL)<br>Sim<br>Pagamento da prestação de serviços<br>4,65%<br>5952<br>DARF | INSS           Não           N/A           N/A           N/A           N/A |  |  |  |

| Base legal                                                                                                    | Anexo do Decreto nº 9.580/2018, art.<br>714, §1º, inciso IV. | art. 30 e 31 da Lei nº 10.833/2003                                                | Não hà previsão de retenção na fonte<br>para esse serviço, conforme art. 219<br>do Decreto nº 3.048/1999.             |  |
|----------------------------------------------------------------------------------------------------|--------------------------------------------------------------|-----------------------------------------------------------------------------------|----------------------------------------------------------------------------------------------------|--|
| Distribuição de percentua                                                                                             | iis da CSRF por contribuição                                 |                                                                                   |                                                                                                    |  |
| Contribuições                                                                                                    | PIS                                                          | COFINS                                                                            | CSIL                                                                                                    |  |
| Alíquota                                                                                                    | 0,65%                                                        | 3%                                                                                | 1%                                                                                                    |  |
| Nota                                                                                                    |                                                              |                                                                                   |                                                                                                    |  |
| <ul> <li>- 5987, no caso de CSLL;</li> <li>- 5960, no caso de Cofins;</li> <li>- 5979, no caso de Contribu</li> </ul> | uição para o PIS/Pasep.                                      | nela curnancão, total ou narcial, da eve                                          | inibilidada do crádito tributário pac                                                                                 |  |
| Da mesma forma devera pr<br>hipóteses a que se referem<br>medida liminar ou de tutela<br>sentença judicial transitada | oceder, no caso de prestador/tornecedor amparado             | o pela suspensao, total ou parcial, da ex<br>V (concessão de medida liminar em ma | igibilidade do credito tributario nas<br>ndado de segurança) e V (concessão de<br>o Tributário Nacional (CTN), ou por |  |
|                                                                                                    | em julgado, determinando a suspensão do pagame               | ento de qualquer das contribuições.                                               | o moutano Nacional (CMV), ou por                                                                                      |  |

#### Busca por Descrição do serviço

Quando a busca for feita por descrição, o termo utilizado será apresentado destacado. Caso a consulta encontre mais de um resultado, será apresentada a lista de serviços correspondentes e deverá ser selecionado o item que se deseja consultar.

#### Imagem

11 – Informativo de Novidades – Janeiro 2020

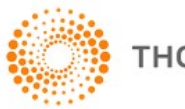

va Busca Gerar PDF Voltar

| Contratante/Tomador           |              | Contratado/Prestador/Fornece | dor |                 |
|-------------------------------|--------------|------------------------------|-----|-----------------|
| P3 de direito privado         |              | PJ de direito privado        |     |                 |
| Consulta por Serviço - LC 116 | Descricão do | Consulta por CNAE            |     | Limpar Permisse |

Nota: A pesquisa por descrição abrange somente os termos que constam nos itens da lista da LC 116/2003.

#### 10 resultados encontrados.

#### Clique abaixo no serviço desejado

| Item LC 116 | Descrição do Serviço                                                                                                    | Sujeito à<br>Retenção? |
|-------------|----------------------------------------------------------------------------------------------------|------------------------|
| 1.01        | Análise e desenvolvimento de sistemas.                                                                                                    | Sim                    |
| 4.02        | Análises clínicas, patologia, eletricidade médica, radioterapia, quimioterapia, ultra-sonografia, ressonância<br>magnética, radiologia, tomografia e congêneres.                                                                                                    | Sim                    |
| 4.15        | Psic <mark>análise</mark> .                                                                                                    | Sim                    |
| 5.03        | Laboratórios de <mark>análise</mark> na área veterinária.                                                                                                    | Sim                    |
| 15.08       | Emissão, reemissão, alteração, cessão, substituição, cancelamento e registro de contrato de crédito; estudo, análise<br>e avaliação de operações de crédito; emissão, concessão, alteração ou contratação de aval, fiança, anuência e<br>congêneres; serviços relativos a | Sim                    |
| 15,18       | Serviços relacionados a crédito imobiliário, avaliação e vistoria de imóvel ou obra, análise técnica e jurídica, emissão,<br>reemissão, alteração, transferência e renegociação de contrato, emissão e reemissão do termo de quitação e demais<br>serviços relacionados a | Sim                    |
| 17.01       | Assessoria ou consultoria de qualquer natureza, não contida em outros itens desta lista; análise, exame, pesquisa,<br>coleta, compilação e fornecimento de dados e informações de qualquer natureza, inclusive cadastro e similares.                                      | Sim                    |
| 17.09       | Perícias, laudos, exames técnicos e análises técnicas.                                                                                                    | Sim                    |
| 17.09       | Perícias, laudos, exames técnicos e análises técnicas.                                                                                                    | Sim                    |
| 17.17       | Análise de Organização e Métodos.                                                                                                    | Sim                    |
| 17.23       | Assessoria, análise, avaliação, atendimento, consulta, cadastro, seleção, gerenciamento de informações,<br>administração de contas a receber ou a pagar e em geral, relacionados a operações de faturização (factoring).                                                  | Sim                    |

No exemplo, foi selecionado o item 15.08.

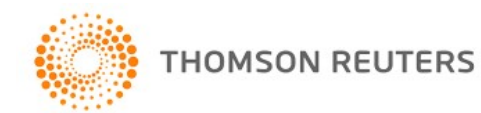

| Contratante/Tomador           | Contratado/Prestador/Fornecedor |   |  |
|-------------------------------|---------------------------------|---|--|
| PJ de direito privado 🔻       | PJ de direito privado           | v |  |
| Consulta por Serviço - LC 116 | Consulta por CNAE               |   |  |

Nota: A pesquisa por descrição abrange somente os termos que constam nos itens da lista da LC 116/2003.

| Parâmetros Informados                                                                                                    |                                                                                                    |                                                                                                    |                                                                                                    |
|----------------------------------------------------------------------------------------------------|----------------------------------------------------------------------------------------------------|----------------------------------------------------------------------------------------------------|----------------------------------------------------------------------------------------------------|
| Contratante/Tomador                                                                                                    | PJ de direito privado                                                                                                    |                                                                                                    |                                                                                                    |
| Contratado/Prestador/Fornecedor                                                                                                    | PJ de direito privado                                                                                                    |                                                                                                    |                                                                                                    |
| Item LC 116                                                                                                    | Descrição do serviço                                                                                                    |                                                                                                    |                                                                                                    |
| 15                                                                                                    | Serviços relacionados ao setor bancári<br>autorizadas a funcionar pela União ou                                                                                                    | o ou financeiro, inclusive aqueles prestad<br>por quem de direito.                                                                                                    | los por instituições financeiras                                                                                                    |
| 15.08                                                                                                    | Emissão, reemissão, alteração, cessão,<br>avaliação de operações de crédito; em<br>congêneres; serviços relativos a abertu                                                                                                    | substituição, cancelamento e registro de<br>issão, concessão, alteração ou contrataçi<br>ura de crédito, para quaisquer fins.                                                                                                    | e contrato de crédito; estudo, <mark>análise</mark> e<br>ão de aval, fiança, anuência e                                                                                                    |
| Tributos                                                                                                    | IR                                                                                                    | CSRF (PIS, COFINS e CSLL)                                                                                                    | INSS                                                                                                    |
| Retenção na fonte                                                                                                    | Sim                                                                                                    | Sim                                                                                                    | Não                                                                                                    |
| Fato Gerador                                                                                                    | Pagamento ou crédito, o que ocorrer<br>primeiro                                                                                                    | Pagamento da prestação de serviços                                                                                                    | N/A                                                                                                    |
| Alíquota                                                                                                    | 1,5%                                                                                                    | 4,65%                                                                                                    | N/A                                                                                                    |
| Código de recolhimento                                                                                                    | 1708                                                                                                    | 5952                                                                                                    | N/A                                                                                                    |
| Guia de recolhimento                                                                                                    | DARF                                                                                                    | DARF                                                                                                    | N/A                                                                                                    |
| Prazo de recolhimento                                                                                                    | Até o último dia útil do 2º (segundo)<br>decèndio do mês subsequente ao mês<br>de ocorrência dos fatos geradores                                                                                                    | Até o último dia útil do 2º (segundo)<br>decêndio do mês subsequente àquele<br>mês em que tiver ocorrido o<br>pagamento à pessoa jurídica<br>formecedora dos bens ou prestadora<br>do serviço.                                                                                                    | N/A                                                                                                    |
| Base legal                                                                                                    | Anexo do Decreto nº 9.580/2018, art.<br>714, §1º, inciso I.                                                                                                    | art. 30 e 31 da Lei nº 10.833/2003                                                                                                    | Não há previsão de retenção na fonte<br>para esse serviço, conforme art. 219<br>do Decreto nº 3.048/1999.                                                                                             |
| Distribuição de percentuais da CSRI                                                                                                    | F por contribuição                                                                                                    |                                                                                                    |                                                                                                    |
| Contribuições                                                                                                    | PIS                                                                                                    | COFINS                                                                                                    | CSIL                                                                                                    |
| Alíquota                                                                                                    | 0,65%                                                                                                    | 3%                                                                                                    | 1%                                                                                                    |
| <ul> <li>No caso de o prestador/fornecedor ser<br/>mediante a aplicação da alíquota espec<br/>efetuado mediante os códigos específic<br/>- 5987, no caso de CSLL;</li> <li>5960, no caso de Cofins;</li> <li>5979, no caso de Contribuição para o<br/>Da mesma forma deverá proceder, no<br/>hipóteses a que se referem os incisos I<br/>medida limitar ou de tutela antecipada<br/>sentença judicial transitada em julgado<br/>Em relação ao Imposto de Renda, caso</li> <li>Pesquisa realizada em 21/01/2020 ás 12</li> </ul> | beneficiário de isenção ou de alíquota z<br>ifica correspondente às contribuições na<br>os:<br>PIS/Pasep.<br>caso de prestador/formecedor amparado<br>I (depósito do seu montante integral), I<br>, em outras espécies de ação judicial)<br>d, determinando a suspensão do pagame<br>o prestador de serviços seja imune, nã<br>-04-26. | ero, de uma ou mais contribuições abran<br>io alcançadas pela isenção ou pela alíquo<br>pela suspensão, total ou parcial, da exig<br>V (concessão de medida líminar em man<br>o art. 151 da Li nº 5.172/1966 - Código<br>nto de qualquer das contribuições.<br>o deverá haver retenção na fonte deste t | gidas pela CSRF, a retenção dar-se-á<br>ta zero, e o recolhimento será<br>ibilidade do crédito tributário nas<br>dado de segurança) e V (concessão de<br>Tributário Nacional (CTN), ou por<br>ributo. |
| resquisa realizada em 21/01/2020 as 12                                                                                                    |                                                                                                    |                                                                                                    | North Report Courts BDE Maline                                                                                                    |

## Órgão Público Federal

A ferramenta também abrange as hipóteses em que o tomador/contratante do serviço é órgão público federal. Nesses casos a opção de busca disponível é por CNAE.

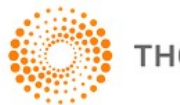

| ontratante/ romador   |            | Contratado/Prestador/Fornece | edor |  |
|-----------------------|------------|------------------------------|------|--|
| Órgão Público Federal | •          | PJ de direito privado        | v    |  |
|                       | a ou rendu | ac marcadonas e pens.        | 1100 |  |

| Parâmetros Informados                                                                                                    |                                                                                                    |                                                                                                    |                                                                                                    |                                                                                                    |  |  |
|----------------------------------------------------------------------------------------------------|----------------------------------------------------------------------------------------------------|----------------------------------------------------------------------------------------------------|----------------------------------------------------------------------------------------------------|----------------------------------------------------------------------------------------------------|--|--|
| Contratante/Tomador                                                                                                    | 🗴 Órgão Público Federal                                                                                                    |                                                                                                    |                                                                                                    |                                                                                                    |  |  |
| Contratado/Prestador/Fornecedor                                                                                                    | PJ de direito privado                                                                                                    |                                                                                                    |                                                                                                    |                                                                                                    |  |  |
| Prestação de serviços com emprego<br>de materiais ou venda de<br>mercadorias e bens?                                                                                                    | Sim                                                                                                    |                                                                                                    |                                                                                                    |                                                                                                    |  |  |
| Código CNAE                                                                                                    | Descrição (subclasse                                                                                                    | )                                                                                                    |                                                                                                    |                                                                                                    |  |  |
| 4721-1/02                                                                                                    | Padaria e confeitaria co                                                                                                    | m predominância de revenda                                                                                                    |                                                                                                    |                                                                                                    |  |  |
| Natureza do bem fornecido ou do<br>serviço prestado                                                                                                    | Mercadorias e bens em                                                                                                    | geral                                                                                                    |                                                                                                    |                                                                                                    |  |  |
| Descrição CNAE                                                                                                    |                                                                                                    |                                                                                                    |                                                                                                    | +                                                                                                    |  |  |
| Tributos                                                                                                    | IR/CSLL/PIS/COFIN                                                                                                    | 5                                                                                                    | INSS                                                                                                    |                                                                                                    |  |  |
| Retenção na fonte                                                                                                    | Sim                                                                                                    |                                                                                                    | Não                                                                                                    |                                                                                                    |  |  |
| Fato Gerador                                                                                                    | Pagamento da prestação<br>O adiantamento tambén<br>retenções.                                                                                                    | ) de serviços ou do bem adquirido.<br>1 é considerado fato gerador das                                                                                                    | N/A                                                                                                    |                                                                                                    |  |  |
| Alíquota                                                                                                    | 5,85%                                                                                                    |                                                                                                    | N/A                                                                                                    | N/A                                                                                                    |  |  |
| Código de recolhimento                                                                                                    | 6147                                                                                                    |                                                                                                    | N/A                                                                                                    |                                                                                                    |  |  |
| Prazo de recolhimento                                                                                                    | <ul> <li>a) Pelos órgãos da admi<br/>autarquias e fundações<br/>semana subsequente àq<br/>pagamento à pessoa jur<br/>prestadora do serviço; e</li> <li>b) Pelas</li> </ul>                                                                                                    | nistração pública federal direta,<br>federais - a té o 3º dia útil da<br>uela em que tiver ocorrido o<br>ídica fornecedora dos bens ou                                                                                                    | N/A                                                                                                    |                                                                                                    |  |  |
| Base legal                                                                                                    | arts. 3º, 7º e anexo I da<br>1.234/2012                                                                                                    | Instrução Normativa n <sup>o</sup>                                                                                                    | art. 219 do Decre                                                                                                    | to nº 3.048/1999                                                                                                    |  |  |
| Distribuição de percentuais por trib                                                                                                    | uto                                                                                                    |                                                                                                    |                                                                                                    |                                                                                                    |  |  |
| Tributos                                                                                                    | IR                                                                                                    | PIS                                                                                                    | COFINS                                                                                                    | CSLL                                                                                                    |  |  |
| Aliquota                                                                                                    | 1,2%                                                                                                    | 0,65%                                                                                                    | 3%                                                                                                    | 1%                                                                                                    |  |  |
| Nota                                                                                                    |                                                                                                    |                                                                                                    |                                                                                                    |                                                                                                    |  |  |
| Nota 1: No caso de pessoa jurídica am<br>seu montante integra), IV (concessão<br>espécies de ação judicial) do art. 151 d<br>suspensão do pagamento do IR ou de<br>calcular, individualmente, os valores de<br>distintos para cada um deles, utilizando<br>I - 6256 - no caso de deles, utilizando<br>II - 6227 - no caso de CSLL;<br>III - 6228 - no caso de CSLL;<br>III - 6228 - no caso de Cofins;<br>IV - 6230 - no caso de Cofins;<br>IV - 6230 - no caso de Contribuição pa<br>Cororrendo qualquer dessa situações,<br>amparado por medida judicial que acol<br>A retenção em códigos distintos, aplica<br>IR ou de qualquer das contribuições -<br>Nota 2: Nos pagamentos, por meio de<br>serviços efetuados pelos órgãos e pela<br>ou pela entidade pagadora sobre o tot<br>realizado pelo valor líquido, depois de to | parada pela suspensão da<br>de medida liminar em mar<br>la Lei nº 5.172/1966 - Có<br>qualquer das contribuições co<br>o os seguintes códigos:<br>ra o PIS/Pasep.<br>o beneficiário do rendimen<br>berta a não retenção.<br>-se também quando a per<br>Cartão de Pagamento do<br>s entidades da administra<br>al a ser pago à empresa fu | exigibilidade do crédito tributário,<br>ndado de segurança) e V (concess<br>gigo Tributário Nacional (CTN), ou<br>s referidas nesta Instrução Norma<br>onsiderados devidos, aplicar as alío<br>nto deverá apresentar à fonte pag-<br>ssoa jurídica beneficiária do pagan<br>Governo Federal (CPGF), correspo<br>ção pública federal, ou via cartões<br>necedora do bem ou prestadora<br>nposto e das contribuições retidos, | nas hipóteses a que<br>ão de medida liminar<br>por sentença judicial<br>quotas correspondent<br>quotas correspondent<br>adora, a cada pagam-<br>nento gozar de isençã<br>ndentes ao fornecime<br>de crédito ou débito,<br>do serviço, devendo -<br>, cabendo a responsa | se referem os incisos II (depósito do<br>ou de tutela antecipada, em outras<br>transitada em julgado, determinando a<br>tidade que efetuar o pagamento deverá<br>es, e efetuar o recolhimento em Darf<br>ento, a comprovação de que continua<br>to, não incidência ou alíquota zero do<br>ento de bens ou pela prestação de<br>a retenção será efetuada pelo órgão<br>o pagamento com o cartão ser<br>bilidade pelo recolhimento destes ao |  |  |

O acima disposto não se aplica às despesas efetuadas com suprimentos de fundos de que tratam os arts. 45 a 47 do Decreto nº 93.872/1986 e aos adiantamentos efetuados a empregados para despesas miúdas de pronto pagamento até o limite de 5 salários mínimos.

Nota 3: No caso de pagamento a consórcio constituído para o fornecimento de bens e serviços, inclusive a execução de obras e serviços de engenharia, a retenção deverá ser efetuada em nome de cada empresa participante do consórcio, tendo por base o valor constante da correspondente nota fiscal de emissão de cada uma das pessoas jurídicas consorciadas. A empresa líder deverá apresentar à unidade pagadora os documentos de cobrança, acompanhados das respectivas notas fiscais, correspondentes aos valores dos fornecimentos de bens ou serviços de cada empresa participante do consórcio.

ipóteses em que não haverá retenção

Pesquisa realizada em 21/01/2020 às 12:46:15.

Busca Gerar PDF Voltar

#### 14 - Informativo de Novidades - Janeiro 2020

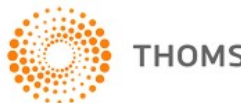

+

THOMSON REUTERS

## Serviço/Atividade inexistente

Quando o código (item ou CNAE) ou a descrição buscada não existir a ferramenta apresenta a mensagem de que "Nenhum registro foi encontrado".

#### Imagem:

| Busca                   |       |                       |                                 |  |              |
|-------------------------|-------|-----------------------|---------------------------------|--|--------------|
| Contratante/Toma        | dor:  |                       | Contratado/Prestador/Fornecedor |  |              |
| P3 de direito privado 🔻 |       | PJ de direito privado | •                               |  |              |
| Item I C 116:           | 99.99 | Descrição do S        | Servico:                        |  | Limpar Pesqu |

Nenhum registro foi encontrado!

## Gerar PDF

A ferramenta Retenções também conta com a opção de geração de PDF com todos os itens informados, destacando o horário e o dia em que a busca foi realizada.

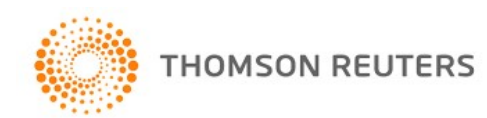